Steps given below are provided on a best effort basis and for HSBC customers to use as a guidance only. Please also note that these steps may change over time. For more details, kindly contact the respective bank.

## Steps to make a transfer / payment from Hatton National Bank (HNB) online / Internet banking to HSBC Credit card.

- 1. Log in to the HNB online banking service.
- 2. From the top menu, click on "Transactions" and then "Transfer to other banks"
- 3. Enter details as below:

| Pay From Account                   | Select the debiting account                       |
|------------------------------------|---------------------------------------------------|
| Make a payment to                  |                                                   |
| Beneficiary Name                   | Enter the HSBC Credit Cardholder name             |
| Account Number                     | Enter the 16 digit HSBC Credit Card number        |
| Confirm Account Number             | Re-enter the 16 digit HSBC Credit Card number     |
| Bank Name                          | Select "Hongkong and Shanghai Bank"               |
| Branch Name                        | Select "HSBC-Head Office (Fort)                   |
| Add to Registered beneficiary List | Tick if you wish to save the HSBC Credit card for |
|                                    | future payments                                   |
| Transaction Currency & Amount      | Enter the amount you wish to transgfer            |
| Other Details                      |                                                   |
| Network                            | Select "Real Time-CEFT"                           |
| Debit Remarks                      | Enter as required                                 |
| Credit Remarks                     | Enter as required                                 |
| Set Payment Date & frequency       |                                                   |
| Transaction Reference Name         | Enter as required                                 |
| Frequency Type                     | Select "One Time" for single transaction          |
| Transaction Date                   | Select the date you need the transfer to be       |
|                                    | effected on                                       |
| Notification Details               | Select Notification channel and details as        |
|                                    | required                                          |

4. Continue until you receive a confirmation screen on the transfer being completed / successful.